## **KANNUR UNIVERSITY**

## INTERNAL MARK ENTRY SYSTEM FOR B. Ed.

(Guidelines)

#### **User Accounts**

There are two types of users Principal and Teacher

### 1) Principal

After logging in using the user name and password of Principal, Principal can add new teacher accounts. Principal can verify/edit the marks entered by the teacher and can take the printout, which shall be sent to the Controller of Examinations..

#### 2) Teacher.

Teacher account is to be created by the Principal concerened. After logging in using the user name and password of the teacher, teacher can enter (can edit if necessary) the internal marks . Editing will not be possible by the teacher once the internal marks are verified by the Principal.

## **Internal Mark Entry**

- 1. Login using the user id and password.
- 2. Select Programme
- 3. Select Course.
- 4. Before entering internal marks, it should be ensured by the Principal that the internal marks are awarded and finalised as per regulation.
- 5. Enter internal marks by the Teacher
- 6. Verify the internal marks by the Principal.
- 7. Take printout of the online internal mark

The printout of the online internal mark signed by the teacher concerned and the Principal need be sent to the University. (At this stage, signature of the students is not mandatory)

The printout of the online internal mark after obtaining the signature of the students concerned , signed by the Teacher concerned and Principal, along with all the records connected with the award of internal marks as per regulations shall be kept in the college/centre and shall be made available to the Controller of Examinations for verification as and when required.

## <u>Steps</u> I. Login

| IN         | FERNAL MARK ENTRY SYSTEM for IV SEM |  |  |  |  |
|------------|-------------------------------------|--|--|--|--|
|            | Login Here                          |  |  |  |  |
| UserName : |                                     |  |  |  |  |
| Password : |                                     |  |  |  |  |
|            | Login Forgot Password               |  |  |  |  |
| Lastdate : |                                     |  |  |  |  |

- 2. Enter the user name and password of the user concerned (Principal / Teacher) .
- 3. Principal can add new teacher accounts after logging on using Principal's user

id and password.

4. Teacher can enter intternal marks after logging on using user id and password.

## **II. INTERNAL MARK ENTRY**

Log on to software using username and password of the teacher Select the programme and click submit button.

| Progra | ams Profile Change pasword A | dd Teacher Users Logout                       |
|--------|------------------------------|-----------------------------------------------|
| _      |                              | l                                             |
| ſ      |                              |                                               |
|        |                              |                                               |
|        | Select Program               | B.Ed.(Physical Science) 🔻                     |
|        | SLIDAAT                      | B.Ed. (English)<br>B.Ed. (Physical Science)   |
|        | 300MIT                       | B.Ed. (Social Science)<br>B.Ed. (Mathematics) |

The System will show the courses (papers) of the programme

Select the course (paper) for which you want to enter the internal marks and click SUBMIT

| rograms              | Profile             | Change                     | pasword       | Add        | Teacher       | Users   | Logout   |         |
|----------------------|---------------------|----------------------------|---------------|------------|---------------|---------|----------|---------|
|                      |                     |                            |               |            |               |         |          |         |
|                      |                     |                            |               |            |               |         |          |         |
| BDOCDAM              | ME.DEJ              | (DL)                       |               |            |               |         |          |         |
| FX0GRAM<br>FX4M·IV S | ME:B.Ea.<br>FMESTEI | (Physical Sc<br>R R Fd PHV | SICAL SCI     | ENCE I     | FGREE F       | XAMINA' | TION APR | IL 2018 |
| CENTER: JA           | AYBEES T            | RAINING (                  | COLLEGE       | OF B Ed    | KUTTOO        | R       | non an   | 12 2010 |
|                      |                     |                            |               |            |               |         |          |         |
|                      |                     |                            |               |            |               |         |          |         |
|                      |                     |                            |               |            |               |         |          |         |
| Select Pap           | er                  | BED                        | E401.2 Health | and Phys   | ical Educatio | on 🔻    |          |         |
|                      |                     | BED                        | E401.2 Health | and Phys   | ical Educatio | on      |          |         |
|                      |                     | BED                        | C403 Creating | g an Inclu | usive School  |         |          |         |
|                      |                     | BED                        | C402 Knowled  | dge and (  | Curriculum-Po | ort II  |          |         |
|                      |                     | EPC                        | 04 Understand | dina the S | Self          |         |          |         |

You will get an internal mark entry page as shown below.

| ograms                         | s Profile Change                                                               | e pasword Add Teacher Users L                                              | ogout                                       |
|--------------------------------|--------------------------------------------------------------------------------|----------------------------------------------------------------------------|---------------------------------------------|
|                                |                                                                                |                                                                            |                                             |
| CENTEF<br>PROGRA               | R:JAYBEES TRAINING<br>AMME:B.Ed.(Physical<br>V SEMESTER B Ed PE                | G COLLEGE OF B Ed KUTTOOR<br>Science)<br>IVSICAL SCIENCE DEGREE EXAMINATIO | N APRIL 2018                                |
| SUBJEC                         | T: BEDC403 Creating a                                                          | an Inclusive School                                                        |                                             |
| SUBJEC<br>SI No                | T: BEDC403 Creating a<br>Register No                                           | an Inclusive School                                                        | Mark Entry                                  |
| SUBJEC<br>SI No<br>1           | T: BEDC403 Creating a<br>Register No<br>JB16EDPS01                             | an Inclusive School Name DOMINIC SAVIO JOSEPH                              | Mark Entry<br>addmark                       |
| SUBJEC<br>SI No<br>1<br>2      | T: BEDC403 Creating a<br>Register No<br>JB16EDPS01<br>JB16EDPS02               | an Inclusive School Name DOMINIC SAVIO JOSEPH SUDEEP R NAMBIAR             | Mark Entry<br>addmark<br>addmark            |
| SUBJEC<br>SI No<br>1<br>2<br>3 | T: BEDC403 Creating a<br>Register No<br>JB16EDPS01<br>JB16EDPS02<br>JB16EDPS03 | ANUSREE K B                                                                | Mark Entry<br>addmark<br>addmark<br>addmark |

Click on the link "**addmarks**", then you will get another window for adding internal marks of that particular student.

Enter the marks against the **Register Number** of the student with utmost care. Enter 'A' for Absent. (Ensure that the semester , programme and course are correct.)

| rograms Profile Change paswo                                                                                                    | ord Add Teacher Users Logout                                     |
|----------------------------------------------------------------------------------------------------|------------------------------------------------------------------|
|                                                                                                    |                                                                  |
| CENTER: JAYBEES TRAINING COLLE                                                                                                    | GE OF B Ed KUTTOOR                                               |
|                                                                                                    |                                                                  |
| PROGRAMME:B.Ed.(Physical Science)                                                                                                    | SCIENCE DECREE EXAMINATION APRIL 2018                            |
| PROGRAMME:B.Ed.(Physical Science)<br>EXAM:IV SEMESTER B.Ed PHYSICAL<br>SUBJECT: BEDC403 Creating an Inclusi                                | SCIENCE DEGREE EXAMINATION APRIL 2018<br>ve School               |
| PROGRAMME:B.Ed.(Physical Science)<br>EXAM:IV SEMESTER B.Ed PHYSICAL<br>SUBJECT: BEDC403 Creating an Inclusi<br>Regno                       | SCIENCE DEGREE EXAMINATION APRIL 2018<br>ve School<br>JB16EDPS01 |
| PROGRAMME:B.Ed.(Physical Science)<br>EXAM:IV SEMESTER B.Ed PHYSICAL<br>SUBJECT: BEDC403 Creating an Inclusi<br>Regno<br>Total IA Mark (10) | A : Absent                                                       |

Click **SUBMIT** button to save the marks entered.

Then following window appears with the message "Internal Marks Entered Successfully"

| Programs         | Profile<br>R:JAYBEES T     | Change paswo<br>RAINING COLLE<br>(Physical Science) | GE OF B Ed             | Teacher<br>KUTTOO | Users<br>R | Logout   |            |
|------------------|----------------------------|-----------------------------------------------------|------------------------|-------------------|------------|----------|------------|
| EXAM:I<br>SUBJEC | V SEMESTER<br>T: BEDC403 ( | R B.Ed PHYSICAL<br>Creating an Inclusiv             | SCIENCE I<br>ve School | DEGREE E          | XAMINA     | TION APR | IL 2018    |
| SI No            | Register No                | ) N                                                 | lame                   |                   |            |          | Mark Entry |
| Inter<br>Princ   | nal Ma<br>cipal/D          | arks Alrec<br>Director)                             | ıdy er                 | ntered            | d (No      | ot Veri  | fied By    |

Click on View button to preview the C E. marks enterd by the teacher and can edit the marks entered, if required.

### Sample Screen Shot

| ogram                                        | s Profile Cha                                                                                             | nge pasword Add Teacher Us                                                                                                    | ers Logout                                                  |              |
|----------------------------------------------|----------------------------------------------------------------------------------------------------|----------------------------------------------------------------------------------------------------|-------------------------------------------------------------|--------------|
|                                              |                                                                                                    |                                                                                                    |                                                             |              |
| _                                            |                                                                                                    |                                                                                                    |                                                             | _            |
|                                              |                                                                                                    |                                                                                                    |                                                             |              |
|                                              |                                                                                                    |                                                                                                    |                                                             |              |
|                                              |                                                                                                    |                                                                                                    |                                                             |              |
|                                              |                                                                                                    |                                                                                                    |                                                             |              |
| ENTE                                         | R:JAYBEES TRAIN                                                                                           | ING COLLEGE OF B Ed KUTTOOR                                                                                                    |                                                             |              |
| ENTEI<br>PROGR                               | R:JAYBEES TRAIN<br>AMME: B.Ed.(Phys                                                                       | ING COLLEGE OF B Ed KUTTOOR<br>ical Science)                                                                                              |                                                             |              |
| CENTER<br>PROGR<br>EXAM:I                    | R:JAYBEES TRAIN<br>AMME: B.Ed.(Phys<br>IV SEMESTER B.Ed                                                   | ING COLLEGE OF B Ed KUTTOOR<br>ical Science)<br>d PHYSICAL SCIENCE DEGREE EXAM                                                            | INATION APRIL 2018                                          |              |
| CENTEI<br>PROGR<br>EXAM:I<br>SUBJEC          | R:JAYBEES TRAIN<br>AMME: B.Ed.(Phys<br>IV SEMESTER B.Ed<br>T: BEDC403 Creati                              | ING COLLEGE OF B Ed KUTTOOR<br>ical Science)<br>d PHYSICAL SCIENCE DEGREE EXAM<br>ing an Inclusive School                                 | INATION APRIL 2018                                          |              |
| CENTEI<br>PROGR<br>EXAM:I<br>SUBJEC<br>SI No | R:JAYBEES TRAIN<br>AMME: B.Ed.(Phys<br>IV SEMESTER B.Ed<br>T: BEDC403 Creati<br>Register No               | ING COLLEGE OF B Ed KUTTOOR<br>ical Science)<br>d PHYSICAL SCIENCE DEGREE EXAM<br>ing an Inclusive School<br>Name                         | INATION APRIL 2018<br>Total Mark in<br>Rounded(0.0-10)      | Edit         |
| CENTEI<br>PROGR<br>EXAM:I<br>SUBJEC<br>SI No | R:JAYBEES TRAIN<br>AMME: B.Ed.(Phys<br>IV SEMESTER B.Ed<br>T: BEDC403 Creati<br>Register No<br>JB16EDPS01 | ING COLLEGE OF B Ed KUTTOOR<br>ical Science)<br>d PHYSICAL SCIENCE DEGREE EXAM<br>ing an Inclusive School<br>Name<br>DOMINIC SAVIO JOSEPH | INATION APRIL 2018<br>Total Mark in<br>Rounded(0.0-10)<br>5 | Edit<br>edit |

## Edit internal Mark Entries

(Internal marks can be edited by the teacher concerned until it is verified by the Principal.)

For editing logon to the software. Select Programme and Course.

Click View Button, it will display the internal maks and you can use the edit button to edit the marks. After editing is complete click proceed button and you can priview the marks entered.

## V. INTERNAL MARK VERIFICATION (By Principal Only)

Internal marks entered by teachers should be verified by the

Principal. For this,

Log on to software using username and password of the Principal .

Select the Programme.

Select the course

It will display following screen

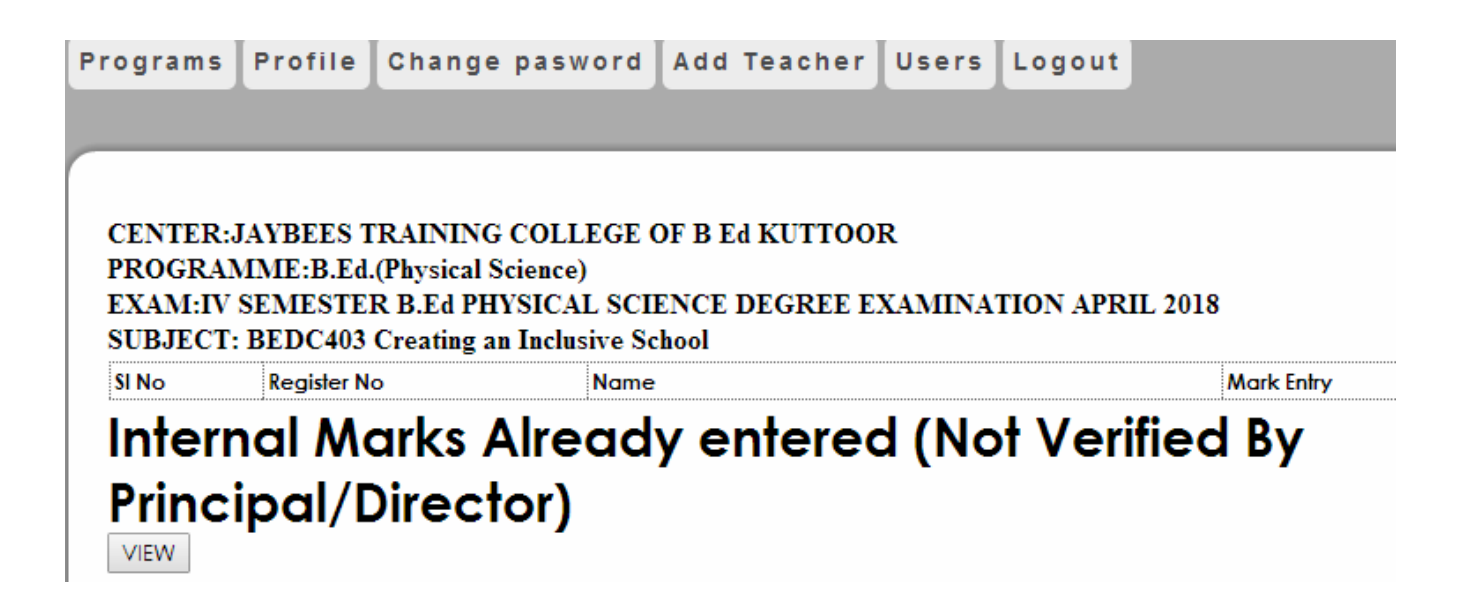

Click <u>VIEW</u> button . It will display the following screen.

## Sample Screen Shot

| ograms                               | Profile Cha                                                                     | nge pasword Add Teacher Use                                                                                   | ers Logout                                                       |                      |             |
|--------------------------------------|---------------------------------------------------------------------------------|----------------------------------------------------------------------------------------------------|------------------------------------------------------------------|----------------------|-------------|
|                                      |                                                                                 |                                                                                                    |                                                                  |                      | Logged      |
|                                      |                                                                                 |                                                                                                    |                                                                  |                      |             |
|                                      |                                                                                 |                                                                                                    |                                                                  |                      |             |
|                                      |                                                                                 |                                                                                                    |                                                                  |                      |             |
| TNTER                                | LAVREES TRAIN                                                                   | INC COLLEGE OF BEJ KUTTOOR                                                                                    |                                                                  |                      |             |
| POCD                                 | MME. DEJ (Dhua                                                                  | ind COLLEGE OF B Ed KUTTOOK                                                                                   |                                                                  |                      |             |
| ROGRA                                | AMME: B.Ed.(Phys                                                                | Ical Science)                                                                                                 |                                                                  |                      |             |
| VAM.D                                | V SEMESTED D F                                                                  | DUVSICAL SCIENCE DECREE EVAM                                                                                  | INATION APPH 2018                                                |                      |             |
| EXAM:F<br>SUBJEC                     | V SEMESTER B.Ed<br>T: BEDC403 Creati                                            | d PHYSICAL SCIENCE DEGREE EXAM                                                                                | INATION APRIL 2018                                               |                      |             |
| EXAM:F<br>SUBJEC<br>SI No            | V SEMESTER B.Ed<br>T: BEDC403 Creati<br>Register No                             | a PHYSICAL SCIENCE DEGREE EXAM<br>ing an Inclusive School<br>Name                                             | Total Mark in<br>Rounded(0.0-10)                                 | Edit                 | Verify      |
| EXAM:F<br>SUBJEC'<br>SI No           | V SEMESTER B.Ed<br>T: BEDC403 Creati<br>Register No<br>JB16EDPS01               | A PHYSICAL SCIENCE DEGREE EXAM<br>ing an Inclusive School<br>Name<br>DOMINIC SAVIO JOSEPH                     | Total Mark in<br>Rounded(0.0-10)<br>5                            | Edit<br>edit         | Verify      |
| EXAM:F<br>SUBJEC'<br>SI No<br>1<br>2 | V SEMESTER B.Ed<br>T: BEDC403 Creati<br>Register No<br>JB16EDPS01<br>JB16EDPS02 | A PHYSICAL SCIENCE DEGREE EXAM<br>ing an Inclusive School<br>Name<br>DOMINIC SAVIO JOSEPH<br>SUDEEP R NAMBIAR | INATION APRIL 2018<br>Total Mark in<br>Rounded(0.0-10)<br>5<br>5 | Edit<br>edit<br>edit | Verify<br>V |

| 17     | JB16EDPS17 | SRUTHI V K V | 5 | <u>edit</u> |  |
|--------|------------|--------------|---|-------------|--|
| 18     | JB16EDPS18 | VEENA N V    | 4 | <u>edit</u> |  |
| 19     | JB16EDPS19 | YASMIN P V   | 6 | <u>edit</u> |  |
| SUBMIT |            | -            |   |             |  |

Edit mark, if necessary by clicking edit

Check the checkbox of each student in the last column (Verify)

After verifying the mark of each student, click the submit button to finalize the process .

Internal Marks can not be edited once it is verified by the Principal.

After SUBMIT the following windows appears.

#### Sample Screen Shot

| Programs Pro | file Change paswo | d Add Teacher | Users Logout |              |
|--------------|-------------------|---------------|--------------|--------------|
|              |                   |               |              | Logged as: 🌆 |

## CENTER: JAYBEES TRAINING COLLEGE OF B Ed KUTTOOR

PROGRAMME:B.Ed.(Physical Science) EXAM:IV SEMESTER B.Ed PHYSICAL SCIENCE DEGREE EXAMINATION APRIL 2018 SUBJECT: BEDC403 Creating an Inclusive School

# Internal Marks Verified Successfully

| SI No | Register No | Name                 | Total Mark in<br>Rounded(0.0-<br>10) |
|-------|-------------|----------------------|--------------------------------------|
| 1     | JB16EDPS01  | DOMINIC SAVIO JOSEPH | 5                                    |
| 2     | JB16EDPS02  | SUDEEP R NAMBIAR     | 5                                    |
| 3     | JB16EDPS03  | ANUSREE K B          | 5                                    |

|   | 18    | JB16EDPS18 | VEENA N V  | 4 |
|---|-------|------------|------------|---|
|   | 19    | JB16EDPS19 | YASMIN P V | 6 |
| : | print |            |            |   |

Click print button to internal mark sheet. Sample Screen Shot

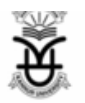

## KANNUR UNIVERSITY

#### INTERNAL MARKS

CENTRE OF EXAMINATION : PROGRAMME:

NAME OF EXAM :

NAME OF PAPER :

JAYBEES TRAINING COLLEGE OF B ED KUTTOOR B.Ed.(Physical Science) IV SEMESTER B.ED PHYSICAL SCIENCE DEGREE EXAMINATION APRIL 2018 BEDC403 CREATING AN INCLUSIVE SCHOOL

| SL.NO | REGISTER NUMBER | NAME OF STUDENT      | Mark | Signature of Candidate |
|-------|-----------------|----------------------|------|------------------------|
| 1     | JB16EDPS01      | DOMINIC SAVIO JOSEPH | 5    |                        |
| 2     | JB16EDPS02      | SUDEEP R NAMBIAR     | 5    |                        |
| 3     | JB16EDPS03      | ANUSREE K B          | 5    |                        |

| 18 | JB16EDPS18 | VEENA N V  | 4 |  |
|----|------------|------------|---|--|
| 19 | JB16EDPS19 | YASMIN P V | 6 |  |
|    |            |            |   |  |

|                 | Name                                                   | Signature |
|-----------------|--------------------------------------------------------|-----------|
| Prepared<br>by: | Dr. M.V. Vijayakumar<br>(PRINCIPAL/COURSE<br>DIRECTOR) |           |

I Certify that the internal marks furnished above are correct as per the original documents in this regard kept in the College/Centre which will be made available for verification as and when required by the University..I also certify that the internal marks are awarded as per the regulations.

Verified the internal marks and found correct

Dr. M.V. Vijayakumar (PRINCIPAL/COURSE DIRECTOR)

Signature of the Principal/ Course Director with Seal

\* Note : Please submit the printout signed by the teacher concerned and Principal/Course Director to : The Controller of Examination , Kannur University, Thavakkara Campus, Kannur - 670002.

The printout signed by the Teacher concerned , Principal/Course Director and the Students concerned shall be kept in the College/Centre.

PRINT FORM

## Print two copies of this marksheet

The printout of the online internal mark signed by the teacher concerned and the Principal need be sent to the University. (At this stage, signature of the students is not mandatory)

The printout of the online internal mark after obtaining the signature of the students concerned , signed by the Teacher concerned and Principal, along with all the records connected with the award of internal marks as per regulations shall be kept in the College/ Center and shall be made available to the Controller of Examinations for verification as and when required.

Sd/-Controller of Examinations